## Lexmark E310

Remanufacturing Instructions

Oasis Imaging Products, Inc. Technical Support: (800) 322-8992 ext 110

**Reference Information:** Oem low yield part # 13T0301

Oem high yield part # 13T0101

Materials Needed: Drum: E3DR2205 Toner: E3TN22150

## **OEM Yield:**

3,000 pages @ 5% 6,000 pages @ 5%

Approximate Reman Time: 15 minutes

## **Tools Required:**

#2 Philips Screwdriver, small flat head screwdriver, needle-nose pliers, end clippers, vacuum, compressed air.

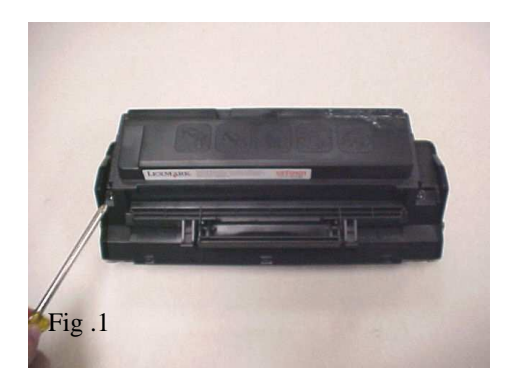

- 1. Remove the two screws on the top of the toner cartridge shell (Fig 1).
- 2. Locate the three plastic locking tabs on the front of the cartridge. Gently pry them apart with a small flat-head screwdriver (Fig 2).

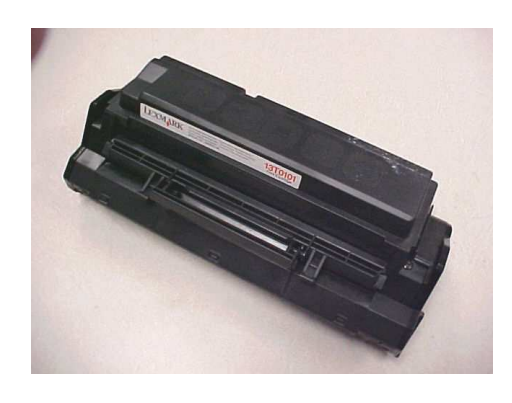

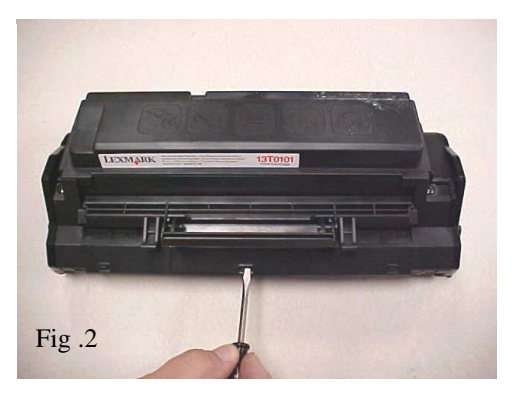

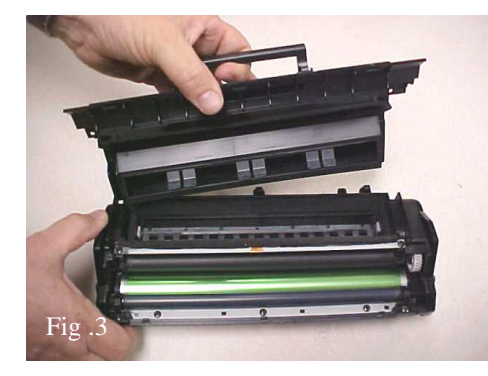

3. Remove cartridge lid. CAUTION, if there is any toner left in the hopper it will spill out. Vacuum out any residual toner from the cartridge interior (Fig 3).

4. Remove the three screws from the end plate on the non-geared side of the cartridge (Fig 4).

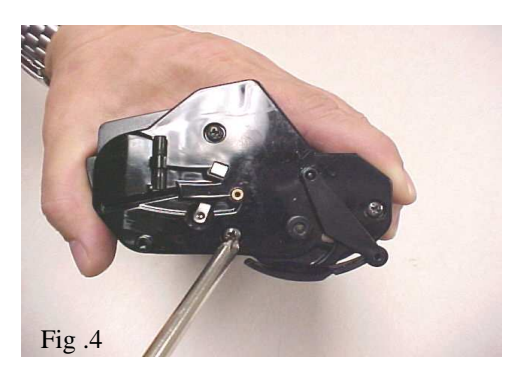

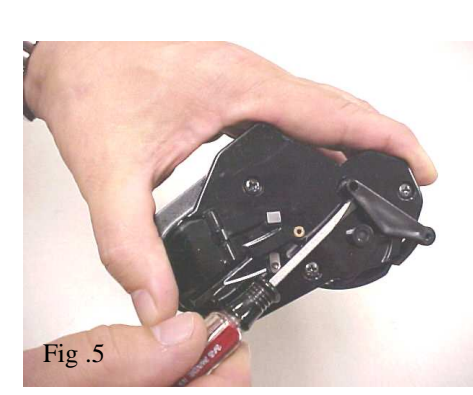

5. Carefully pry out the shutter arm from the end plate with a small flathead screwdriver. Do not remove the drum shutter from the other end plate (Fig .5)

6. Remove the end plate (Fig .6).

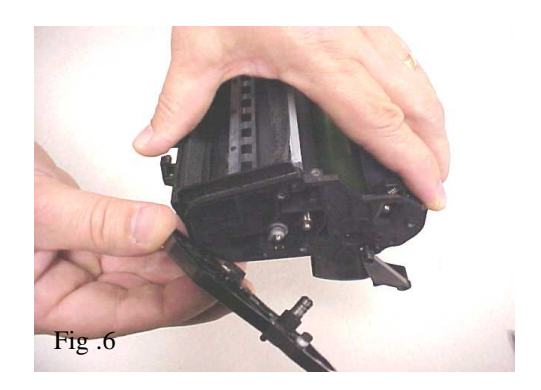

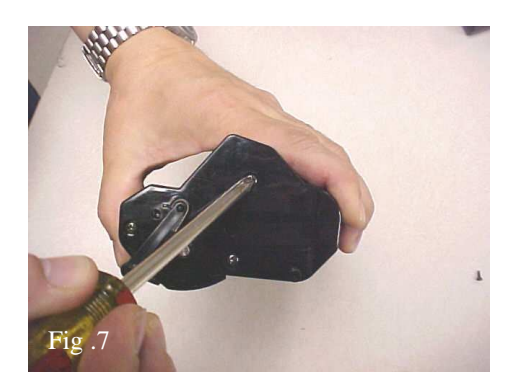

7.Remove three screws on other end cap (Fig. 7).8. Remove end cap with OPC shutter still attached (Fig .8).

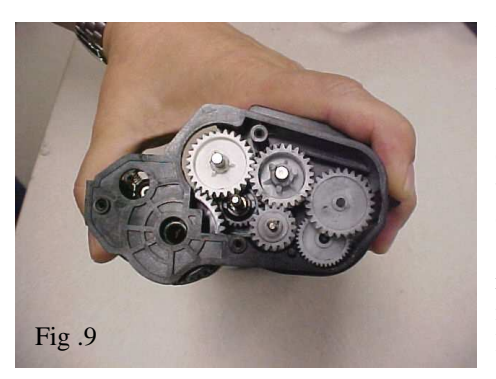

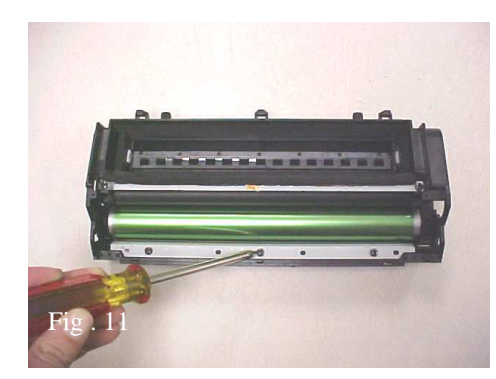

9. Note the gear orientation, these will have to be removed to complete the remanufacturing process (Fig 9) 10. Remove the two screws on each end of the PCR cradle and remove the PCR assembly. It is possible to clean the PCR while it is still assembled in the cradle, do not remove the drive gear and be carefull not to loose the compression springs located at the end of the PCR assembly (Fig 10).

11. Remove the three screws that hold the wiper blade in place then remove the wiper blade. CAUTION: The urethane strip on the bottom of the wiper blade is easily damaged, do not bend it(Fig 11).
12. Remove the OPC by pulling it out

by the large helical drive gear (Fig 12).

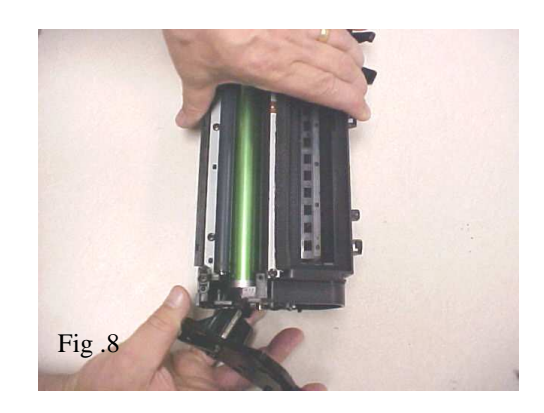

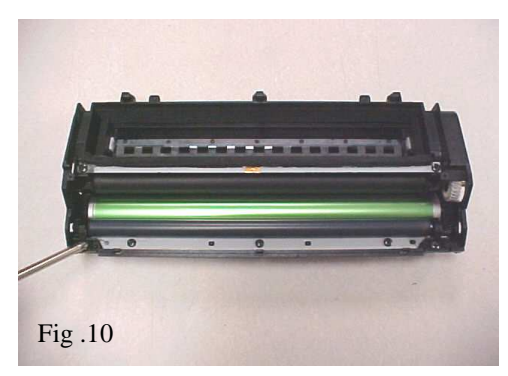

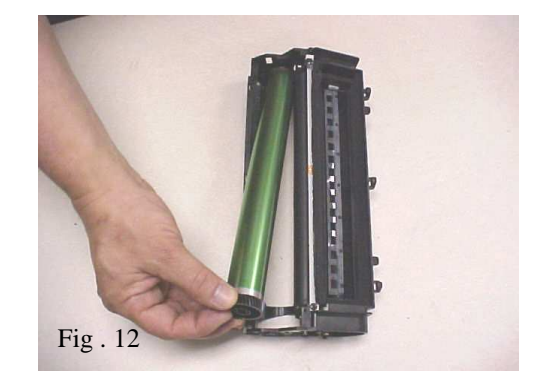

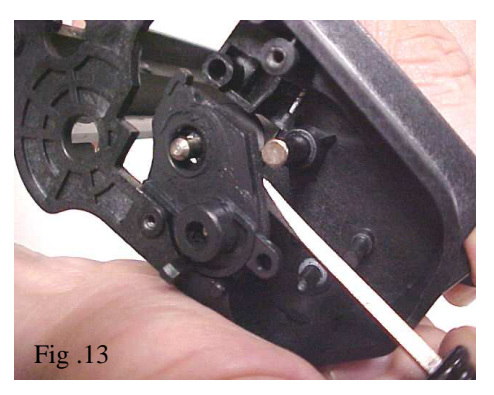

13. Pry off the developer roller /sponge roller stabilizer plate located in the gear housing (Fig .13).14. Carefully slide the developer roller

out of the opening, do not scratch it or handle the surface with your fingers (Fig .14)

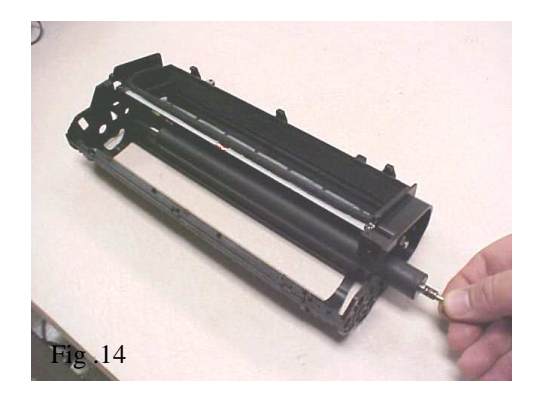

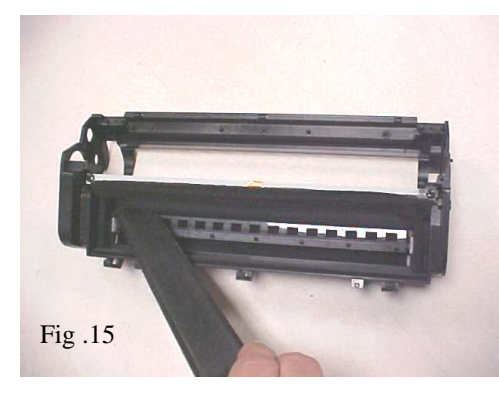

15. Vacuum out all excess toner, particularly the sponge delivery roller. Also wipe off the working edge of the Dr. Blade with a lint free cloth. Reassemble in reverse order, filling the toner hopper before putting cartridge lid on (Fig .15) 16. Individual cartridge components after removal (Fig .16)

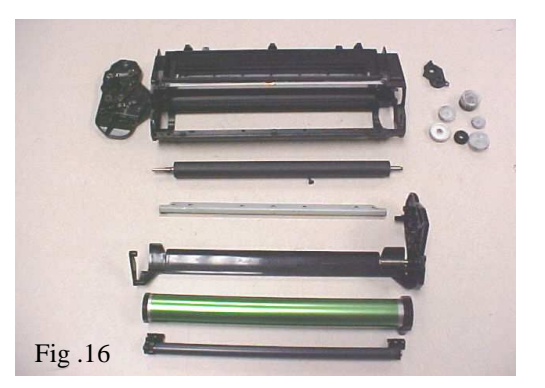

## **Oasis and You ... Succeeding Together!**

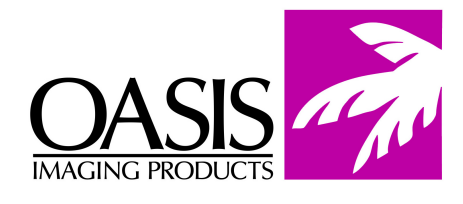

**New Hampshire** (603) 880-3991 (800) 322-8992 Fax: (603) 598-4277

(800) 322-8992

Illinois

Tennessee (800) 322-8992 Fax: (901) 366-9756

Texas (800) 322-8992 Fax: (972) 692-6976

Canada (800) 322-8992 Fax: (972) 692-6976

South America (800) 322-8992 International: (603) 880-1552 Fax: (603) 386-7575

California (800) 322-8992 Fax: (972) 692-6976 Fax: (714) 908-7788 **North Carolina** (800) 322-8992 Fax: (603) 386-7575

Europe Netherlands 011-31-24-388-2233 Fax: 011-31-24-355-7373

© 2003 Oasis Imaging Products, Inc. Any attempt to reproduce any part of these instructions without the written consent of Oasis Imaging Products, Inc. may result in legal action. All registered trademarks are the property of their respective owners.

Hewlett Packard® Laser Jet 4000 Cartridge Remanufacturing Instructions...